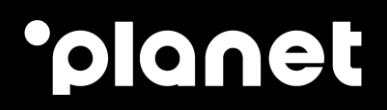

# PAX A920 Standalone User Guide

2023

## **Table of contents**

| 1. Switching on the A920 terminal                            | 2 |
|--------------------------------------------------------------|---|
| 2. A920 terminal main menu                                   | 3 |
| 3. Sale and Refund                                           | 1 |
| 4. Preauthorisation (Preauth)                                | 5 |
| Retrieving the Preauth and Completion6                       | 3 |
| 5. Tip/Gratuity                                              | 7 |
| 6. Dynamic Currency Conversion                               | 7 |
| 7. Alipay and WeChat Pay                                     | 3 |
| 8. Transaction Inquiry                                       | 3 |
| Reverse a Sale                                               | 3 |
| Reverse a Refund                                             | 3 |
| Password                                                     | ) |
| 9. Shift 10                                                  | ) |
| 10. Print 11                                                 | 1 |
| 11. Maintenance tips                                         | 2 |
| A920 terminal battery life                                   | 1 |
| Wi-Fi Access Points                                          | 1 |
| Ethernet via terminal cradle                                 | 1 |
| A920 terminal paper rolls                                    | 2 |
| A920 Terminal accessibility [UK only]13                      | 3 |
| Configurable enhancements14                                  | 1 |
| 12. List of payment related reject errors and their meanings | 5 |
| 13. Transaction reject codes and errors                      | 3 |
| 14. Contact us                                               | 3 |

# ·ρ

## 1. Switching on the A920 terminal

**Power On:** Press and hold the Power button for 3 seconds until the LED beside the IC card slot is lit, to indicate the terminal is initialising.

**Power Off:** Press and hold the Power button for 3 seconds until the shutdown menu appears, tap Power off > Click Power off and then "shutting down...." appears as the terminal powers off.

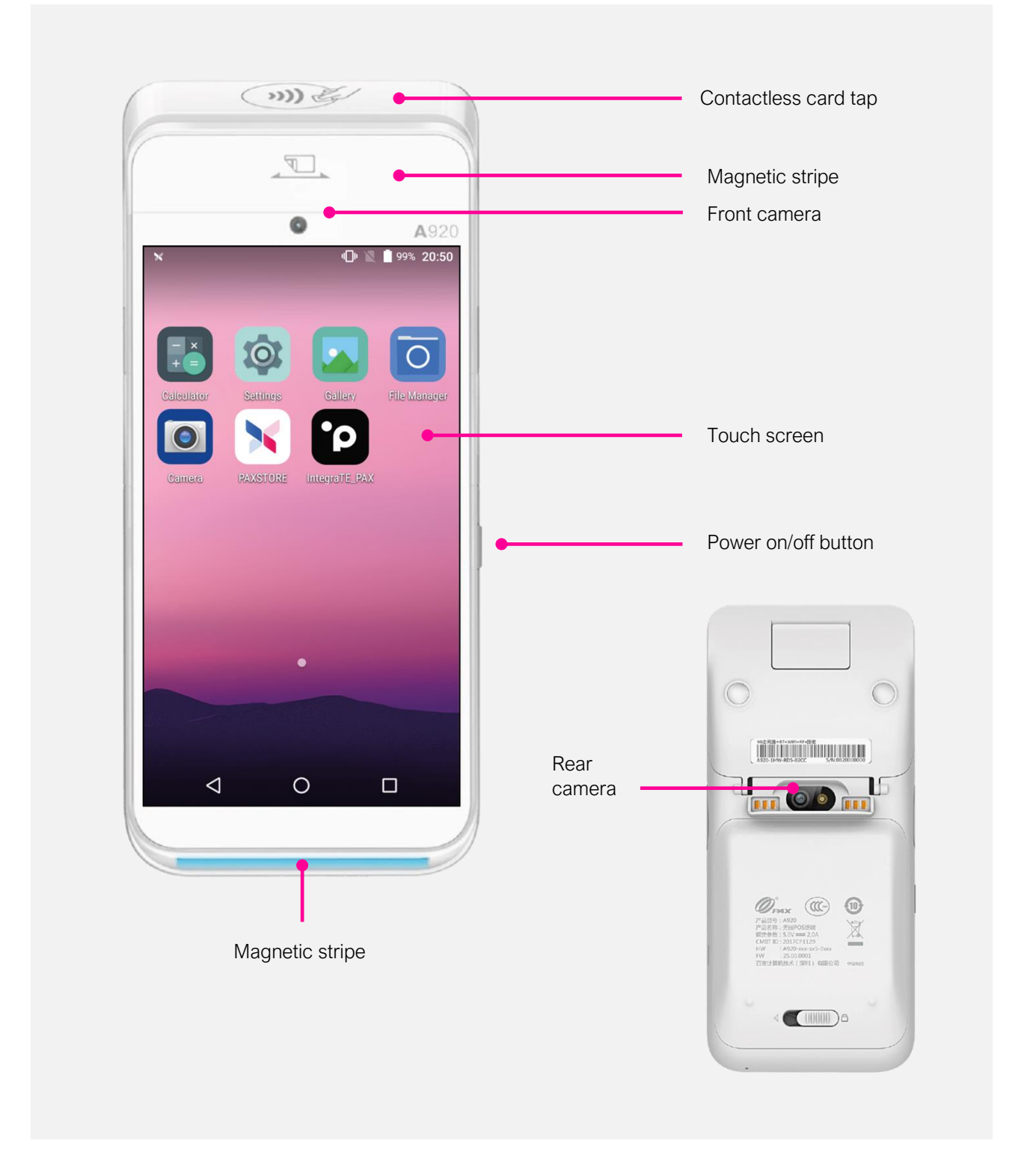

## 2. A920 terminal main menu

Depending on the customer's requirements in terms of functionality, the menu can have several configurations. Unavailable functionality will appear 'greyed out' as in the example below.

|    | ·))) (E)                     |
|----|------------------------------|
|    |                              |
|    | • A920                       |
| х  | a @ ▼ N ass 10:19<br>*planet |
| 1. | Sale                         |
| 2. | Refund                       |
| 3. | PreAuth                      |
| 4. | Transaction Inquiry          |
| 5. | Shift                        |
| б. | Print                        |
| 7. | Gift card                    |
|    | X Cancel                     |
|    |                              |

- 1. **Sale** Debit an amount from a cardholder account
- 2. **Refund** credit money back to a cardholders account
- 3. **Preauth** reserves funds for a future payment
- 4. **Transaction Inquiry** retrieve an existing transaction to perform a reversal and / or completion.
- 5. **Shift** used to close and open your financial business
- 6. **Print** day/period retrieve existing receipts for printing/reprinting

## 3. Sale and Refund

Once the operator has selected the Sale, Preauth, or Refund option, the screen will present an enter amount screen.

After selecting the required option and entering the amount, the screen will present the option for the cardholder to capture the card number by Presenting card (Contactless), Insert (Chip & PIN) or Swipe (Magnetic Stripe).

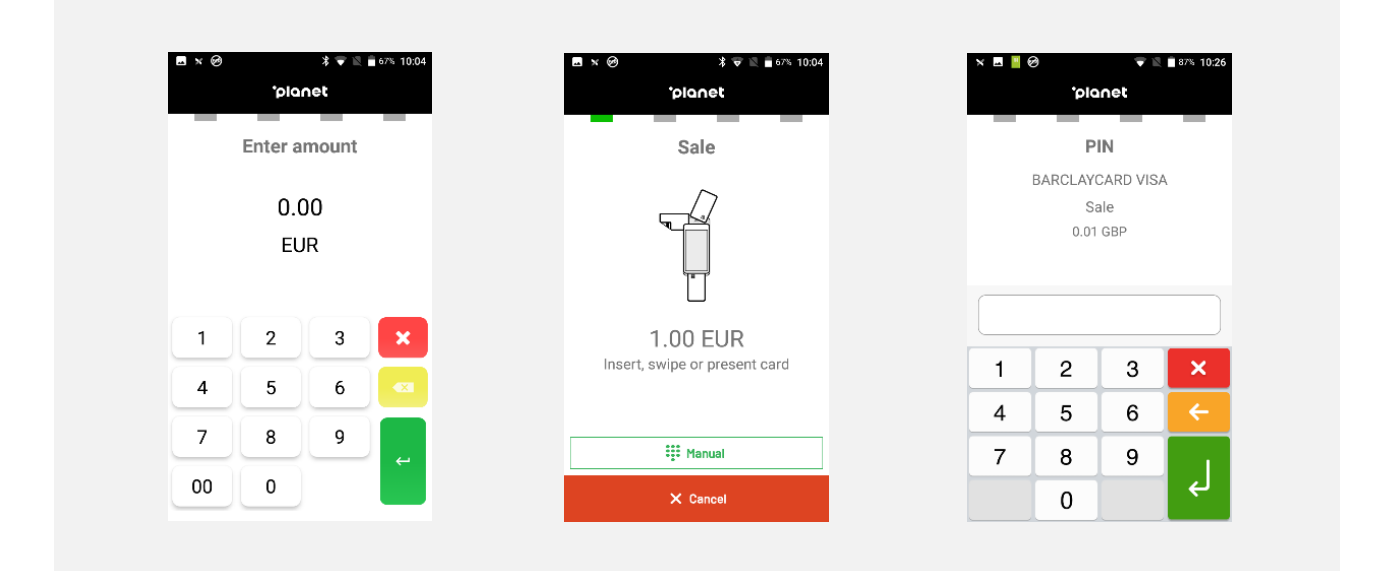

Once the cardholder has completed the operation, the A920 terminal will go online for payment authorisation (sale in progress) and will print the receipts once approved.

| × ■ Ø ♥ ≥ ∎85% 10:40<br>*planet | × ■ @                          | x ⊠ Ø ♥ № ∎85% 10.40<br>°planet |
|---------------------------------|--------------------------------|---------------------------------|
| Sale in progress                | Approved<br>Auth. Code: 000334 | Print cardholder receipt?       |
|                                 | $\checkmark$                   | X No O Yes                      |

## 4. Preauthorisation (Preauth)

If available in the Main Menu, the user can authorise to reserve funds from a cardholders account for a future payment, following these steps:

| planet                 |         | °olane   | t    |            | olonet               |      | 'olonet                    |
|------------------------|---------|----------|------|------------|----------------------|------|----------------------------|
| _                      | - T- T- |          |      |            |                      |      |                            |
| 1. Sale                | E       | Enter am | ount |            | PreAuth              |      |                            |
| 2. Refund              |         | 0.00     |      |            |                      |      |                            |
| 3. PreAuth             |         | EUR      |      | Ĭ          |                      |      |                            |
| 4. Transaction Inquiry |         |          |      |            |                      | Auth | Approved<br>. Code: 401287 |
| 5. Shift               | 1       | 2        | 3 ×  | 1          | .00 EUR              |      |                            |
| 6. Print               | 4       | 5        | 6 🔍  | insert, sv | vipe or present card |      |                            |
| 7. Gift card           | 7       | 8        | 9    |            | 👯 Manual             |      |                            |
| X Cancel               | 00      | 0        | 4    | 1.00       | -                    |      |                            |

To run the completion, or charge the cardholder with the Preauth, use the TransRef Number to retrieve the Preauth.

This can be found on the Preauth receipt.

| DATE.<br>LDC/T<br>BANK                     | 05/05/23 11:01<br>RM ID 33700/00056584<br>MID/TID. 856841256/338711               |
|--------------------------------------------|-----------------------------------------------------------------------------------|
| 1                                          | ****APPROVED****<br>AUTH REPLY TEXT APPROVAL<br>FAG P7A TS_ONLINE_APPROVED        |
| (                                          | CARDHOLDER RECEIPT<br>ACCOUNT WILL BE DEBITED                                     |
| TRANS                                      | TYPE: Completion                                                                  |
| TOTAL<br>AUTH                              | AMOUNT: GBP 100.00<br>CODE: 401287                                                |
| CARD II<br>CARD T<br>PAN<br>AID<br>EMV API | D: VS<br>YPE: VISA CREDIT<br>: XXXXXXXXXX7741<br>: A0000000031010<br>P LBL.: VISA |
| (                                          | REFERENCE NUMBER                                                                  |

#### **Retrieving the Preauth and Completion**

Use Option 4 in the Main Menu - Transaction Enquiry - to retrieve the Preauth and charge the cardholder. To charge for the full Preauth amount is called Completion.

Firstly, Recall the Preauth.

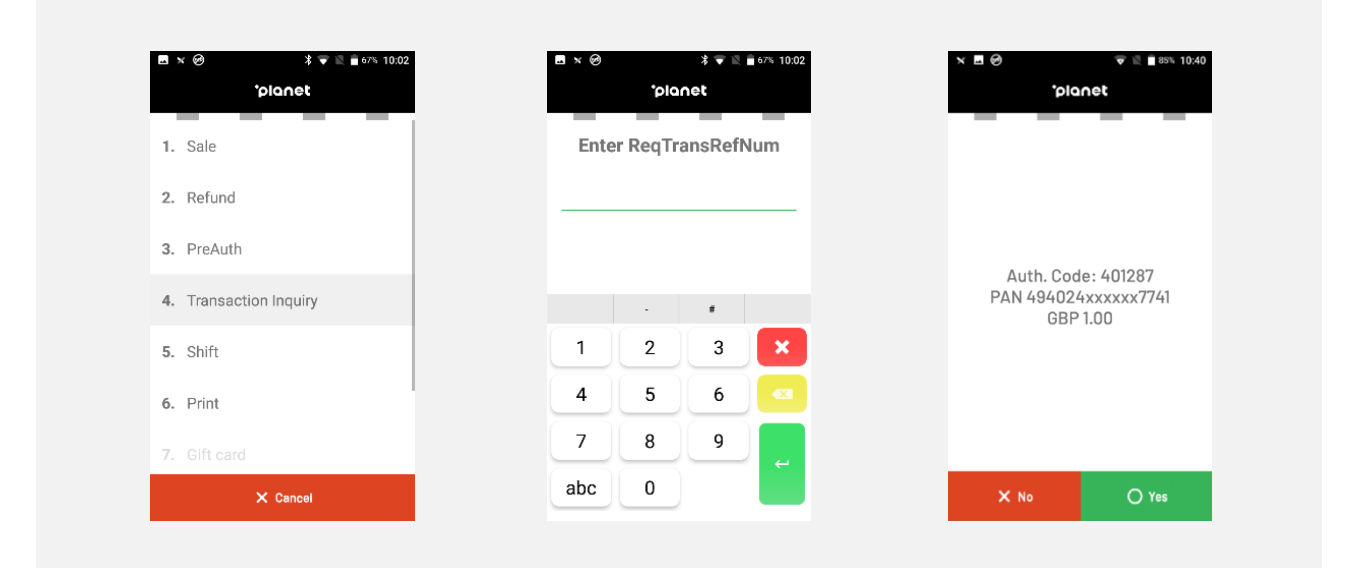

Then choose Completion to charge the full Preauth amount.

| ы ж Ø ж н     | : 💎 🖹 🛱 67% 10:02 | <b>⊒</b> × Ø |         | * 🛡 🛙 | 67% 10:04 | × ■ Ø   | 🔻 🖹 🖥 85% 10:44 |
|---------------|-------------------|--------------|---------|-------|-----------|---------|-----------------|
| 'planet       |                   |              | °pla    | net   |           |         | planet          |
| 1. Topup      |                   |              | Enter a | mount | _         |         |                 |
| 2. Completion |                   |              | 0.0     | 00    |           |         |                 |
| 3. Reversal   |                   |              | EL      | JR    |           |         |                 |
| 4. Refund     |                   |              |         |       |           | Complet | on in progress  |
|               |                   | 1            | 2       | 3     | ×         |         |                 |
|               |                   | 4            | 5       | 6     |           |         |                 |
|               |                   | 7            | 8       | 9     |           |         |                 |
| X Cancel      |                   | 00           | 0       |       |           |         |                 |

## 5. Tip/gratuity

Depending on the merchant's requirements, the functionality to accept tips from cardholders on the PAX A920 terminal can be enabled or disabled.

| х <b>Ш</b> Ø | 'planet | 🐨 🖹 🖹 85% 10:40 |
|--------------|---------|-----------------|
| _            |         |                 |
|              |         |                 |
|              |         |                 |
|              | Tip?    |                 |
|              |         |                 |
|              |         |                 |
| × No         |         | O Yes           |

## 6. Dynamic Currency Conversion

Depending on the card presented for payment, the PAX A920 terminal will prompt for Dynamic Currency Conversion (DCC) where the cardholder can select their preferred currency choice, for the transaction to be completed.

| × ■ Ø 🗢 🐨 🖬 2004 10:40<br>'planet | × ■ ⊘ ⊽ № ∎ 85% 10.40<br>*planet           |
|-----------------------------------|--------------------------------------------|
|                                   | Select Currency                            |
| DCC check in progress             | EUR 1.12<br>Inc. 3.4 % Over Wholesake Rate |
|                                   | × No                                       |

# ·ρ

## 7. Alipay and WeChat Pay

- a. Customer can select the wallet icon they wish to use.
- b. The terminal will display a QR code for the customer to interact with. Ask the customer to scan the code with their device.
- c. After successful attempt there is a prompt to print the merchant receipt.
- d. Prompt to print cardholder receipt. Receipts can be reprinted from the "Print" option on the main menu.

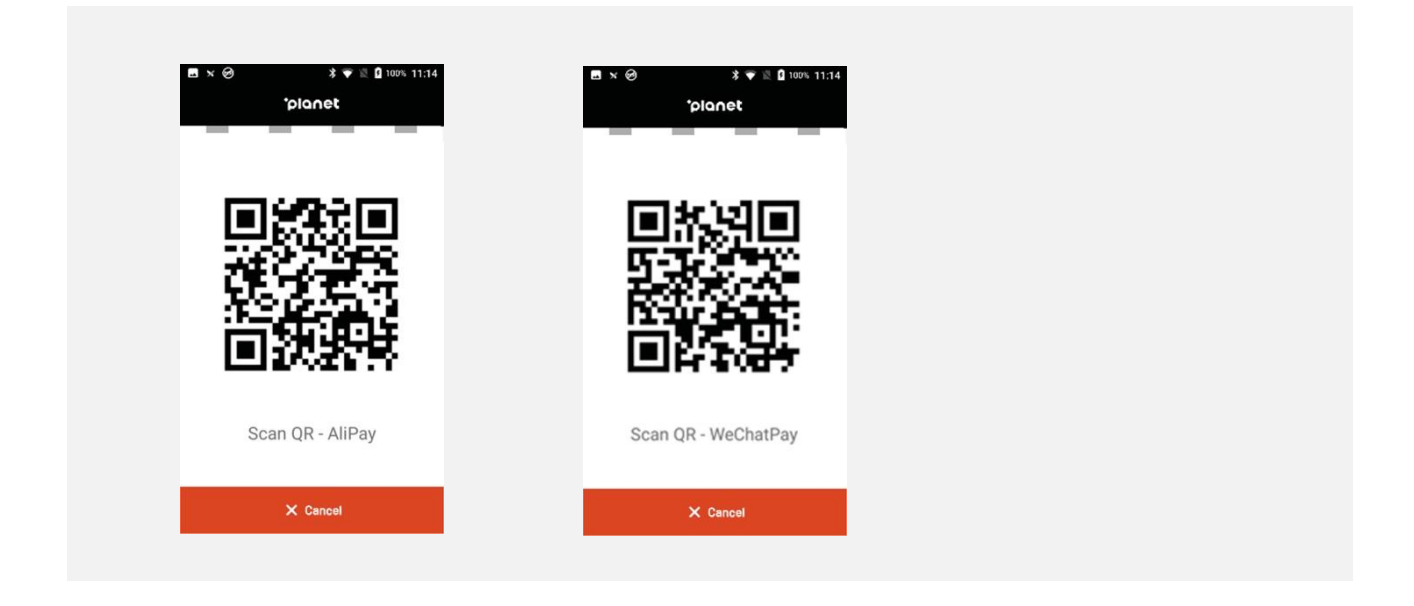

## 8. Transaction Inquiry

In addition to running Preauths, this option can be used to retrieve transactions to:

#### **Reverse a Sale**

Reversal of a Sale can only be performed during the same financial business day/shift period. After a shift has been closed only option is to perform a Refund.

#### **Reverse a Refund**

Reversal of a Refund can only be performed during the same financial business day/shift period. After a shift has been closed only option is to perform a new Sale or charge.

To proceed with a Reversal, the operator will need to enter the transaction Reference Number found on both the merchant and cardholder receipt.

| 1-1           |      |         |         | 0.02 | × L Ø               | ▼ 🗮 85% 10:4                |
|---------------|------|---------|---------|------|---------------------|-----------------------------|
| planet        |      | 'pla    | net     |      |                     | planet                      |
| 1. Topup      | Ente | r ReqTr | ansRefl | Num  |                     |                             |
| 2. Completion |      |         |         |      |                     |                             |
| 3. Reversal   |      |         |         |      |                     |                             |
| 4. Refund     |      |         | #       |      | Auth. 0<br>PAN 4948 | ode: 000334<br>611xxxxx2022 |
|               | 1    | 2       | 3       | ×    | G                   | BP 0.50                     |
|               | 4    | 5       | 6       |      |                     |                             |
|               | 7    | 8       | 9       |      |                     |                             |
|               | abc  | 0       |         | ←    | X No.               | O Yes                       |

Upon entering the Reference Number, the terminal will display the possible options depending on the original transaction.

#### Password

For security purposes, the merchant has the option to set a multi-digit password which will be prompted on the terminal when a Refund or reversal is attempted.

|             |             | * 🖷 🔟       | 67% 10:02 | × 1 (9)   | 🔻 🖹 ∎ 85% 10:40         |  |
|-------------|-------------|-------------|-----------|-----------|-------------------------|--|
|             | *pla        | net         |           |           | planet                  |  |
| _           | Enter Pa    | ssword      |           |           |                         |  |
|             |             | ,           |           | ے<br>Auth | pproved<br>Code: 000334 |  |
|             |             |             |           |           |                         |  |
| 1           | 2           | 3           | ×         |           |                         |  |
| 1 4         | 2           | 3           | ×         |           |                         |  |
| 1<br>4<br>7 | 2<br>5<br>8 | 3<br>6<br>9 |           |           |                         |  |

## 9. Shift

| ■ x 🕹 🗱 🖬 67% 10:03<br>*planet | ■ x <  * ▼  *  *  *  *  *  *  *  *  *  *  *  *  *  *  *  *  *  *  *  *  *  *  *  *  *  *  *  *  *  *  *  *  *  *  *  *  *  *  *  *  *  *  *  *  *  *  *  *  *  *  *  *  *  *  *  *  *  *  *  *  *  *  *  *  *  *  *  *  *  *  *  *  *  *  *  *  *  *  *  *  *  *  *  *  *  *  *  *  *  *  *  *  *  *  *  *  *  *  *  *  *  *  *  *  *  *  *  *  *  *  *  *  *  *  *  *  *  *  *  *  *  *  *  *  *  *  *  *  *  *  *  *  *  *  *  *  *  *  *  *  *  *  *  *  *  *  *  *  *  *  *  *  *  *  *  *  *  *  *  *  *  *  *  *  *  *  *  *  *  *  *  *  *  *  *  *  *  *  *  *  *  *  *  *  *  *  *  *  *  *  *  *  *  *  *  *  *  *  *  *  *  * | ≝×⊗ * ¥ ¥ 100% 11:14<br>°planet |
|--------------------------------|----------------------------------------------------------------------------------------------------|---------------------------------|
| 1. Shift open                  | 1. Shift open                                                                                                    | 1. Shift open                   |
| 2. Shift close                 | 2. Shift close                                                                                                    | 2. Shift close                  |
| 3. Shift reopen                | 3. Shift reopen                                                                                                    | 3. Shift reopen                 |
| 4. Print last report           | 4. Print last report                                                                                                    | 4. Print last report            |
| 5. Print shift report          | 5. Print shift report                                                                                                    | 5. Print shift report           |
|                                |                                                                                                    |                                 |
|                                |                                                                                                    |                                 |
| × Cancel                       | × Cancel                                                                                                    | × Cancel                        |

The Shift option enables the merchant to close and open a shift at the end of the day.

The Shift reopen option closes the current shift, prints a summary of transactions taken on that location and then opens the shift.

If there are multiple terminals on the same location, it is only necessary to reopen shift on one of the terminals.

The Print last receipt option prints another copy of the shift summary.

## 10. Print

The print option allows the operator to print the Merchant, Cardholder or both Merchant & Cardholder card receipts from the last transaction processed with the A920 terminal.

| <b>▲ × ⊘</b> 🔰 ኛ 📉 🚊 67% 10:04 | 🖬 N 🥝 🗦 🐨 🖹 💼 67% 10:02 |
|--------------------------------|-------------------------|
| 'planet                        | planet                  |
| 1. Print last receipt          | 1. Both                 |
| 2. Print queued receipts       | 2. Merchant             |
|                                | 3. Cardholder           |
|                                |                         |
|                                |                         |
|                                |                         |
|                                |                         |
| × Cancel                       | × Cancel                |

If the printer paper roll runs out, and a 'Printer Issue' screen is presented.

The operator will have the option to reload a paper roll, queue any receipts in the system and print these queued receipts at a later date.

The A920 terminal requires at least 10% battery life in order to print receipts.

For any question relating to configurable enhancements please do not hesitate to contact Customer Support: <u>support@weareplanet.com</u>

## 11. Maintenance tips

Follow these tips to maximise battery performance, extend battery life and experience the best possible service from your A920 terminal:

#### A920 Terminal Battery Life

Ensure that whenever your A920 terminal is not being used it is returned to the terminal cradle to recharge.

If discharged the terminal batteries may take several hours to charge until full.

The terminal will be at optimum performance when all battery bars are showing on screen.

If the operator experiences issues printing receipts on the terminal, this could indicate that the batteries are low on charge. In this case, the terminal needs to be returned to the cradle and remain charging until at least two battery bars are showing on screen.

The A920 terminal can be configured with a sleep mode feature to extend battery life.

See below in 'Configurable Enhancements.'

#### Wi-Fi Access Points

The A920 terminal is a Wi-Fi integrated device, and is used as a mobile terminal to be carried between tables to customers. Depending on the merchant's configuration and the Wi -Fi set -up at the merchant's premises, moving the terminal between different Wi-Fi access points could result in the terminal losing connection.

#### **Ethernet via Terminal Cradle**

There are two types of A920 terminal cradle available:

Charging only and Charging with Ethernet connection.

The Charging with Ethernet cradle may be connected using an Ethernet cable. When the terminal is in physical contact with the cradle it will switch from Wi-Fi to Ethernet but as soon as the terminal is removed the Ethernet is lost and Wi-Fi will resume. The switchover to and from Wi-Fi and Ethernet takes roughly 20 seconds.

If the Wi-Fi network is temporarily unavailable this provides a backup capability to complete a payment. It is not intended for continual operation on the cradle as any movement such as being picked up by cardholder to enter PIN will break the connection.

#### A920 Terminal Paper Rolls

Ensure that paper roll in terminals are regularly checked by operators and wherever possible do not run out completely.

Should the till roll run out and card payments continue to be processed, once the till roll is replaced again the terminal will print all the backed up transaction receipts.

#### A920 Terminal Accessibility [UK only]

An Accessibility mode is available to allow blind or visually impaired cardholders to securely and conveniently enter their PIN using the touchscreen keypad with audible tone and prompts. To aid this, a screen bezel sticker with raised tactile markings to assist the cardholder should be used. This applies to the UK market only.

#### Tactile Sticker for Screen Bezel

It is UK law that merchants must be informed of the responsibilities under The Equality Act 2010.

As part of the UK Finance approval of the PAX A920, a tactile sticker for the screen bezel has been supplied with the device that should be applied first before use. This sticker is strongly recommended by the RNIB to ad blind and partially sighted users using the accessibility mode to enter their PIN number.

More information on the accessibility solution can be found by scanning the QR code below, or on the PAX website:

#### https://marketing.paxtechnology.com/accessibility-mode

#### Fitting Instructions for the tactile sticker:

- 1. Remove adhesive backing from tactile sticker
- 2. Apply sticker to the lower half of the screen bezel, ensuring the tactile pips are oriented as below:

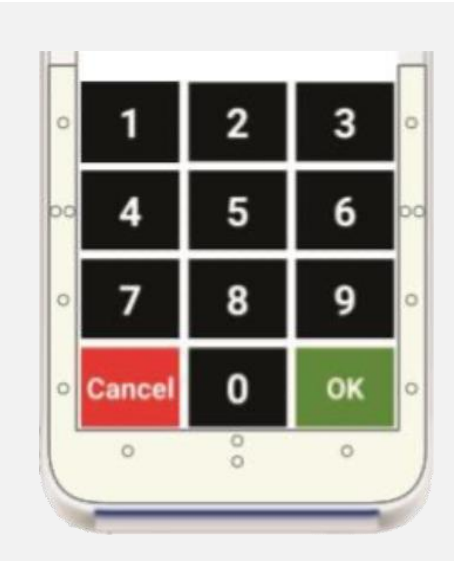

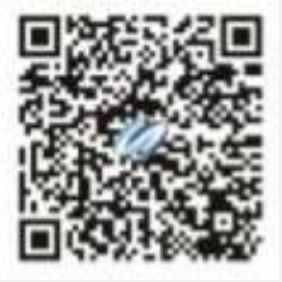

#### **Configurable Enhancements**

#### Sleep Mode

Sleep mode helps to extend the battery life, and maximise the charge of the terminal. During sleep modes Wi-Fi connectivity will remain connected.

#### Two configurable modes are available:

Back Light sleep – This mode reduces/dims the terminal backlight, so the keyboard lights will turn off.

Terminal Sleep – This mode ensures that the terminal screen will appear off, and no keyboard lights will be on.

The time in which the terminal enters into these modes can be configured by us, based on the merchant's request e.g. after 5 minutes.

The operator can awake the terminal in these modes by pressing the yellow button, which makes the terminal operational again.

**IMPORTANT:** At the start of a shift, if sleep mode is enabled, the operator should press the yellow button to allow the terminal to perform a daily TMS call.

This should be done before any payments are processed on the shift.

## **12.** List of payment related reject errors and their meanings

| Error                           | Meaning                                                                                                    | What to do?                                                                                                    |
|---------------------------------|----------------------------------------------------------------------------------------------------|----------------------------------------------------------------------------------------------------|
| XU Host Unavailable             | The payment terminal cannot reach our transaction host                                                                                                    | Please have your local Wi-Fi/<br>internet connection checked by<br>your IT                                                                                                    |
|                                 |                                                                                                    | Contact your Customer Service team for remote assistance                                                                                                    |
| EMV Cancel                      | A problem occurred on the our<br>host during online processing<br>of a transaction, cause can be<br>the host or possibly also the<br>connection towards the<br>acquirer | Contact your Customer Service team for remote assistance                                                                                                    |
| ENV Error                       | A problem occurred on the our<br>host during online processing<br>of a transaction, cause can be<br>the host or possibly also the<br>connection towards the<br>acquirer | Contact your Customer Service<br>team for remote assistance                                                                                                    |
| Card not accepted               | The type of card is not<br>supported by the current<br>terminal setup                                                                                                   | Please contact your finance<br>team. If wish to enable the card<br>type your Finance team will<br>need to contact their Sales<br>representative. In case Sales<br>contact not by hand, please<br>refer your Finance team to our<br>Customer Service team |
| Settle failure, shift is closed | A technical problem occurred<br>on our host side, preventing the<br>automatic shift open after the<br>3:00AM closure                                                    | Contact your Customer Service team for remote assistance                                                                                                    |
| Invalid terminal config         | The terminal may have failed to<br>download configuration.<br>Configuration may be disabled.<br>Terminal may not be whitelisted                                         | Try a config download<br>Contact your Customer Service<br>team for remote assistance                                                                                                    |

## 13. Transaction reject codes and errors

#### List of possible acquirer bank and card issuing bank response codes and their meanings.

Please contact the Authorisation of your Acquirer Bank for more precise info on a rejected card due to one of the following codes 01 - 99

Code Meaning

- 00 Successful approval/completion or that VIP PIN verification is valid
- 01 Refer to card issuer
- 02 Refer to card issuer, special condition
- 03 Invalid merchant or service provider
- 04 Pickup
- 05 Do not honor
- 06 General error
- 07 Pickup card, special condition (other than lost/stolen card)
- 08 Honor with identification
- 09 Request in progress
- 10 Partial approval
- 11 VIP approval
- 12 Invalid transaction
- 13 Invalid amount (currency conversion field overflow) or amount exceeds maximum for card program
- 14 Invalid account number (no such number)
- 15 No such issuer
- 16 Insufficient funds
- 17 Customer cancellation
- 19 Re-enter transaction
- 20 Invalid response
- 21 No action taken (unable to back out prior transaction)
- 22 Suspected Malfunction
- 25 Unable to locate record in file, or account number is missing from the inquiry
- 28 File is temporarily unavailable
- 30 Format error
- 41 Merchant should retain card (card reported lost)
- 43 Merchant should retain card (card reported stolen)
- 51 Insufficient funds
- 52 No checking account
- 53 No savings account
- 54 Expired card
- 55 Incorrect PIN
- 57 Transaction not permitted to cardholder
- 58 Transaction not allowed at terminal
- 59 Suspected fraud
- 61 Activity amount limit exceeded
- 62 Restricted card (for example, in country exclusion table)
- 63 Security violation
- 65 Activity count limit exceeded
- 68 Response received too late
- 75 Allowable number of PIN-entry tries exceeded
- 76 Unable to locate previous message (no match on retrieval reference number)

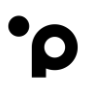

- 77 Previous message located for a repeat or reversal, but repeat or reversal data are inconsistent with original message
- 78 'Blocked, first used'—The transaction is from a new cardholder, and the card has not been properly unblocked.
- 80 Visa transactions: credit issuer unavailable. Private label and check acceptance: Invalid date
- 81 PIN cryptographic error found (error found by VIC security module during PIN decryption)
- 82 Negative CAM, dCVV, iCVV, or CVV results
- 83 Unable to verify PIN
- 85 No reason to decline a request for account number verification, address verification, CVV2 verification; or a credit voucher or merchandise return
- 91 Issuer unavailable or switch inoperative (STIP not applicable or available for this transaction)
- 92 Destination cannot be found for routing
- 93 Transaction cannot be completed, violation of law
- 94 Duplicate transmission
- 95 Reconcile error
- 96 System malfunction, System malfunction or certain field error conditions

# •ρ

## 14. Contact Us

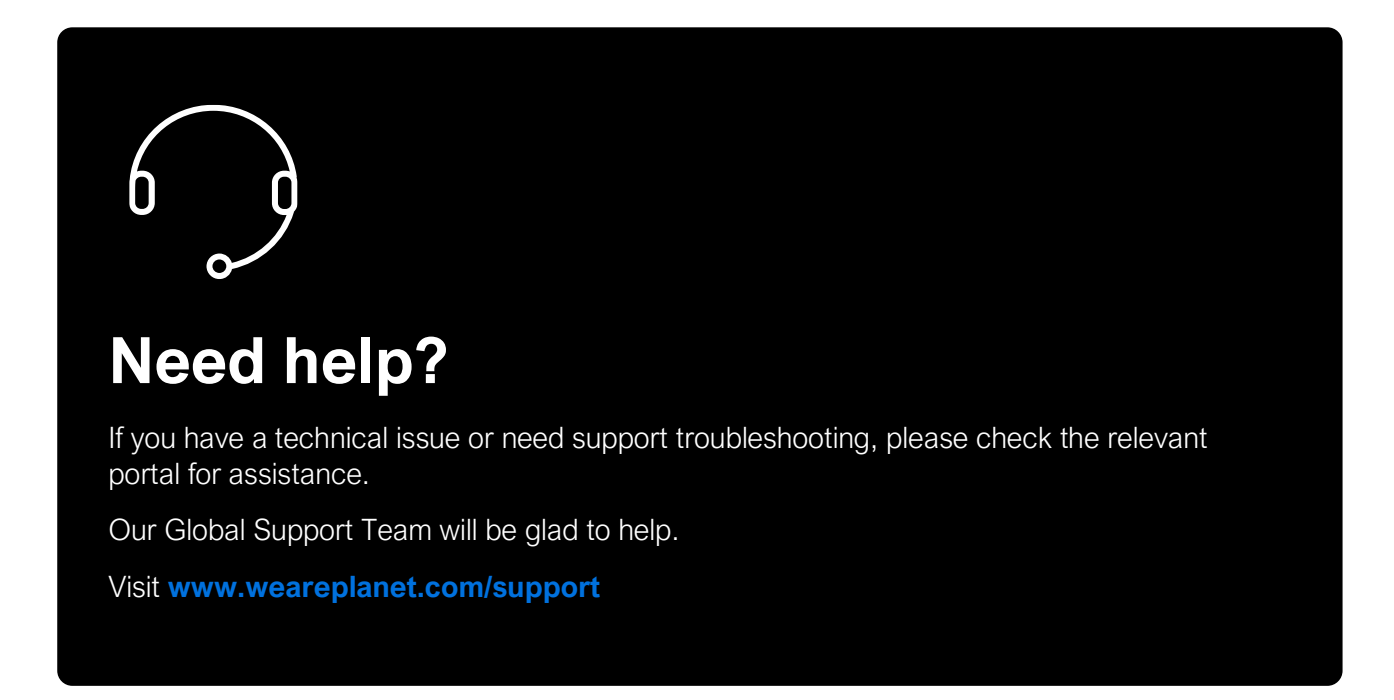

## **Disclaimer:**

.

The procedures included in the document are only valid for brand new terminals. Terminals used beforehand may behave differently.